## COURS SATELLITES - FICHE PRATIQUE S'inscrire aux enseignements

## Inscription en ligne obligatoire du 19 février au 17 mars 2024

| Page d'accueil du site internet de l'EFLE (unil.ch/fle)<br>Dans la boîte Accès rapides, cliquer sur Inscriptions aux enseignements et aux évaluations.                                                         |
|----------------------------------------------------------------------------------------------------|
|                                                                                                    |
|                                                                                                    |
| Accéder à la page d'inscription<br>Se connecter avec son nom d'utilisateur trice et son mot de passe, cliquer sur <i>Inscriptions en ligne</i> .                                                               |
|                                                                                                    |
| Sous École de français langue étrangère, aller sur Cours Satellites<br>Cliquer sur Inscription aux enseignements.                                                                                              |
|                                                                                                    |
| Lire le contrat d'inscription<br>Cliquer sur Je prends connaissance.                                                                                                    |
|                                                                                                    |
| <b>Choisir l'enseignement selon les niveaux</b><br>Cliquer sur le cours choisi. Cocher la ou les cases correspondantes (groupes), puis enregistrer le<br>choix. Répéter la procédure pour chaque enseignement. |
|                                                                                                    |
| <b>Se déconnecter de la page d'inscription</b><br>Cliquer sur <i>E-mail de confirmation</i> suivi de <i>logout</i> .<br>Vérifier vos enregistrements dans votre MyUNIL.                                        |
|                                                                                                    |

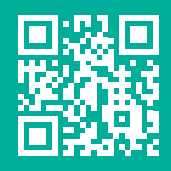

unil.ch/fle

Unil

NIL | Université de Lausanne Ecole de français langue étrangère